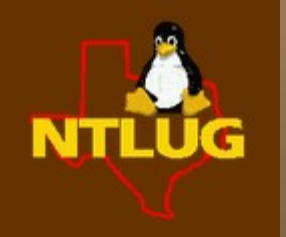

#### North Texas Linux Users Group

Original Title:

### **Boot Record & Partition Recovery**

## **Speaker:** David Simmons, P.E. February 19, 2011

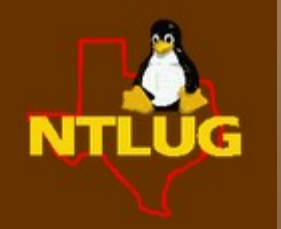

#### North Texas Linux Users Group

## ~ Raising the Dead ~

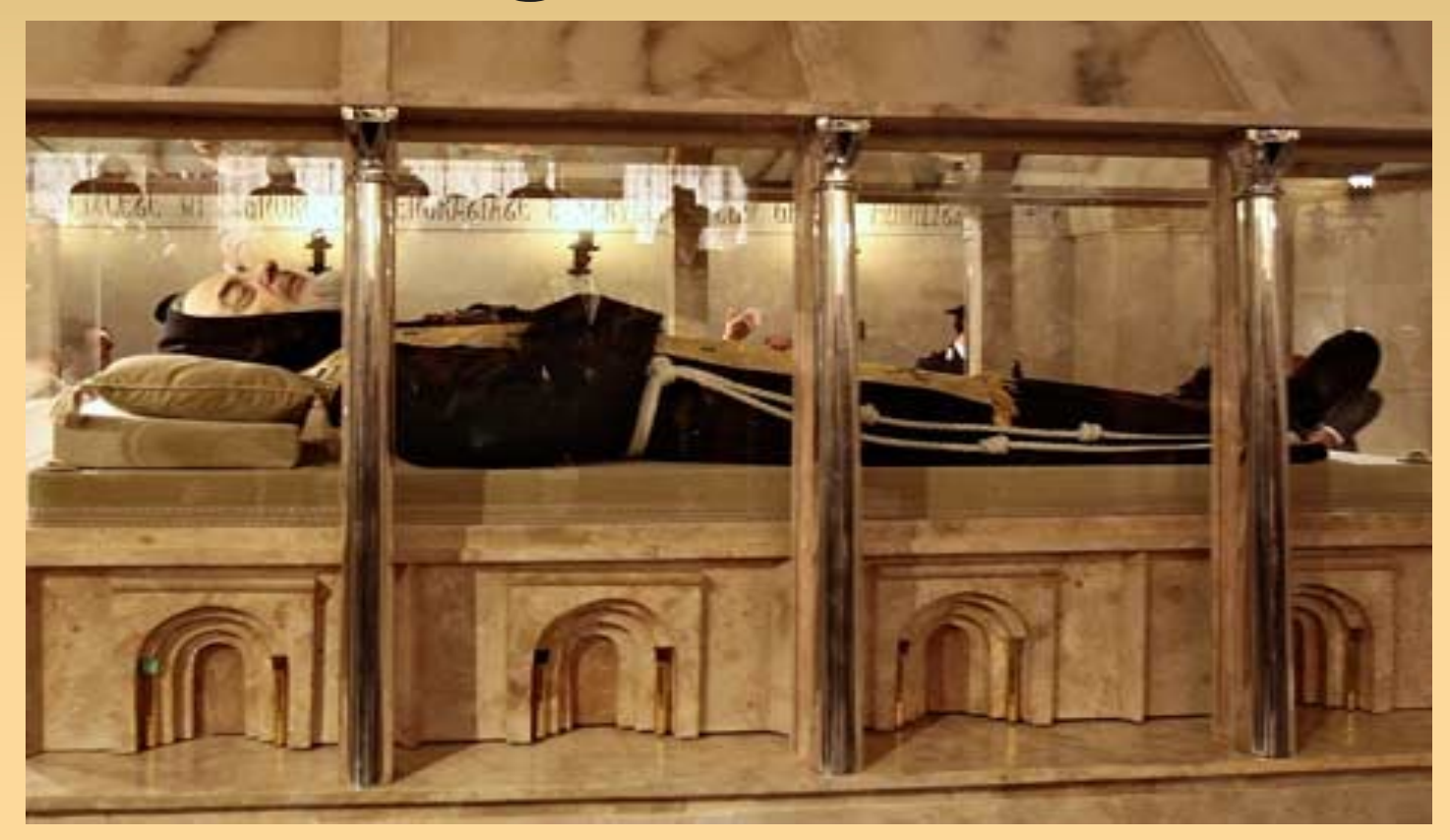

**Speaker:** David Simmons, P.E. February 19, 2011

#### **The Scenario**

#### **Perceived 'dead' laptop**

- only problem was dead/dying hard-drive

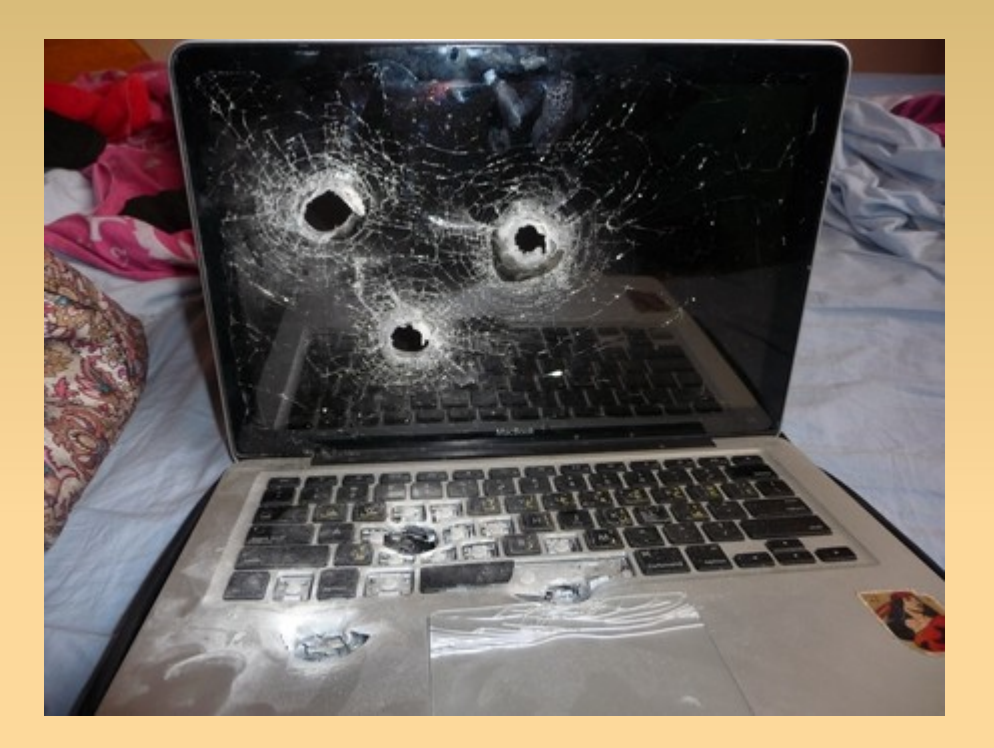

\*\* hard-drive contained OS restore partition \*\*

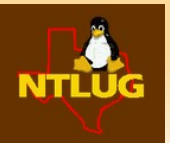

## So...why do this?

- Except for the cost of new hard-drive & elbow grease, it's a free way to obtain a 'new' laptop
- \*\* Original OS restore has all of the laptop drivers / setup / license keys / etc built in \*\*
- Doesn't matter if base OS is virus-ridden
- Become a hero to someone who really needs help

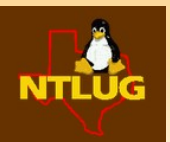

### Something to do first - Memtest

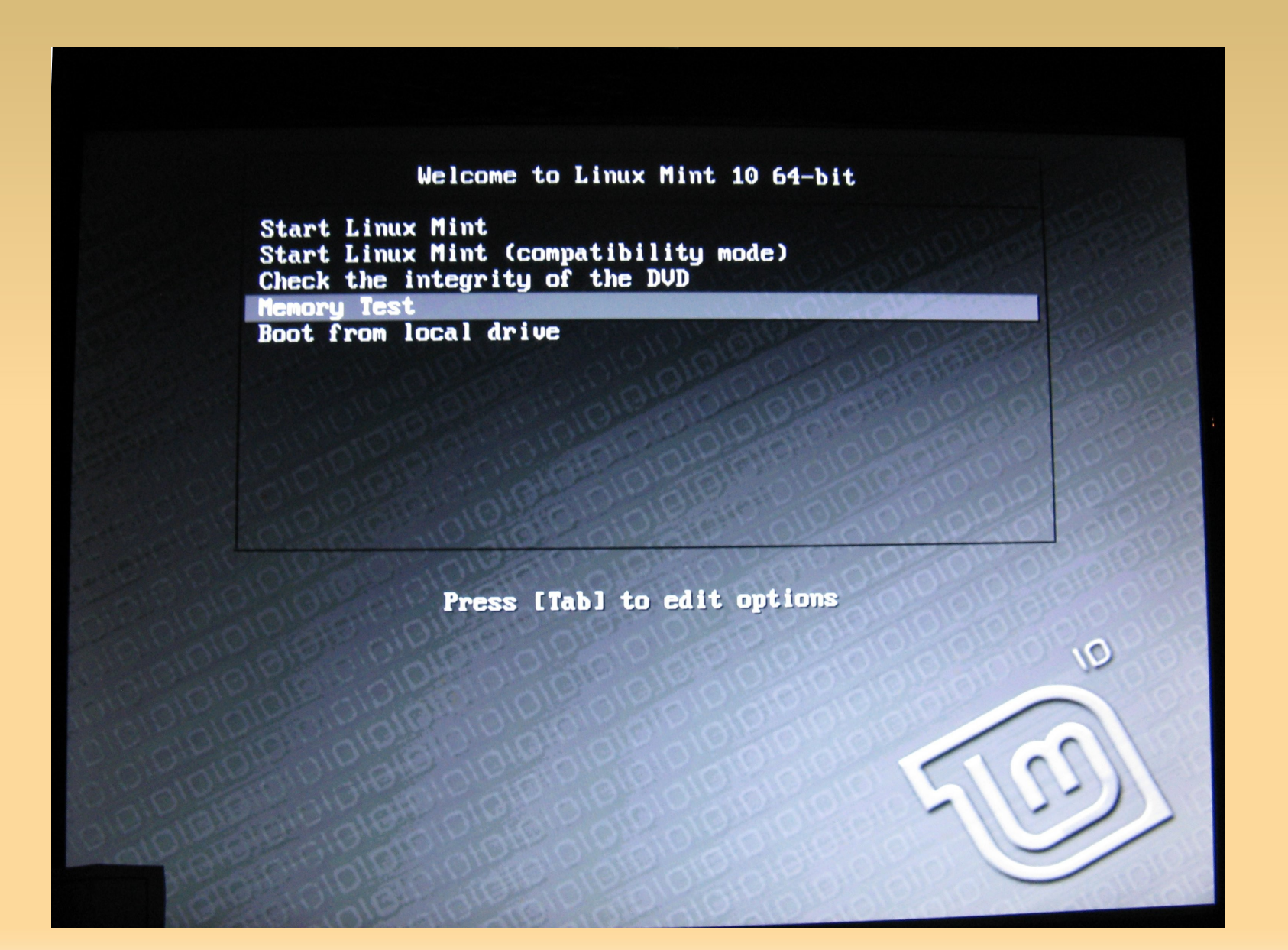

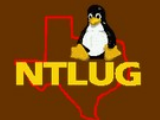

### Something to do first - Memtest

| L2 Cache:<br>Memory :<br>Chipset : . | 1288 346<br>5128 152<br>4094M 84<br>AMD 88 (E | 42MB/s<br>50MB/s<br>52MB/s<br>CC : Disa | Test #3<br>  Testing:<br>  Pattern:<br>bled)<br>925) / CAS | [Movin<br>120K<br>1010 | g inv<br>- 332<br>1010<br>1 / D | ersion<br>5M 409<br>DR-1 ( | s, 8 bi<br>1М<br>128 bi | lt patter |          |
|--------------------------------------|-----------------------------------------------|-----------------------------------------|------------------------------------------------------------|------------------------|---------------------------------|----------------------------|-------------------------|-----------|----------|
| Settings:<br>WallTime                | KAM : 467<br>Cached                           | RsvdMem                                 | MemMap                                                     | Cache                  | ECC                             | Test                       | Pass                    | Errors    | ECC Errs |
| 0:00:59                              | <br>4094 <b>M</b>                             | <br>276M                                | <br>e820-Std                                               | <br>011                | of f                            | Std                        | <br>0                   | 0         |          |
|                                      |                                               |                                         |                                                            |                        |                                 |                            |                         |           |          |

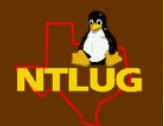

#### **Tools Needed**

#### Small screwdrivers

#### 'Surrogate Mother' Linux Workstation

#### USB to IDE / SATA Converter

Linux LiveCD (memory / hardware test) [website => livecdlist.com ]

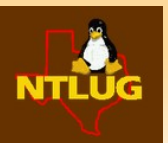

## The Procedure - Step-by-Step

 Remove old drive connect to 'surrogate' mother computer copy master-boot and/or partition table copy restore partition connect new hard-drive write master-boot and/or partition table fdisk AND write dd back restore put new HD into laptop re-install via BIOS restore

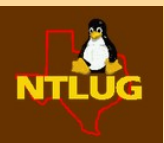

#### **Remove Old Hard-drive**

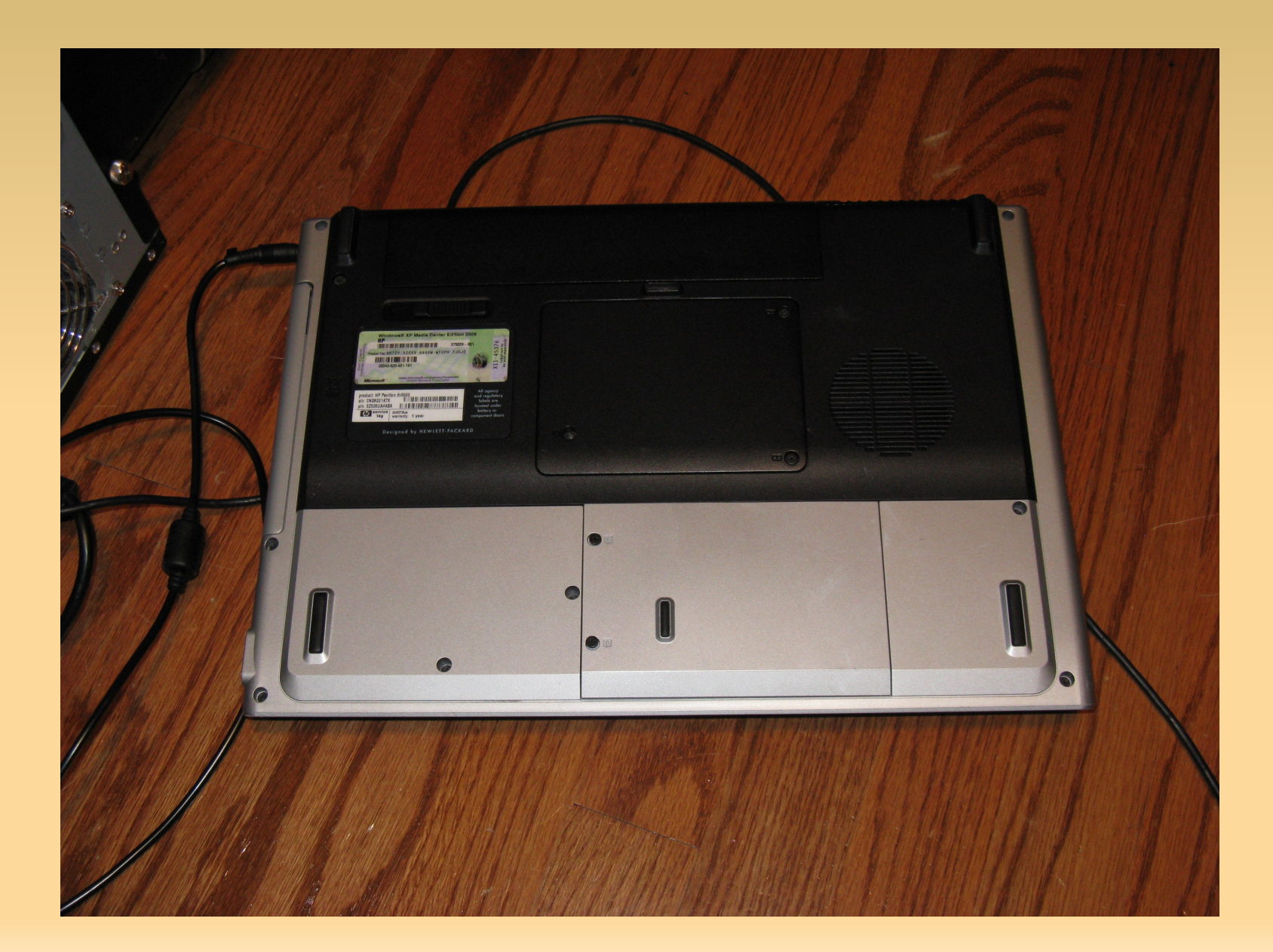

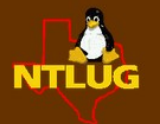

#### **Remove Old Hard-drive**

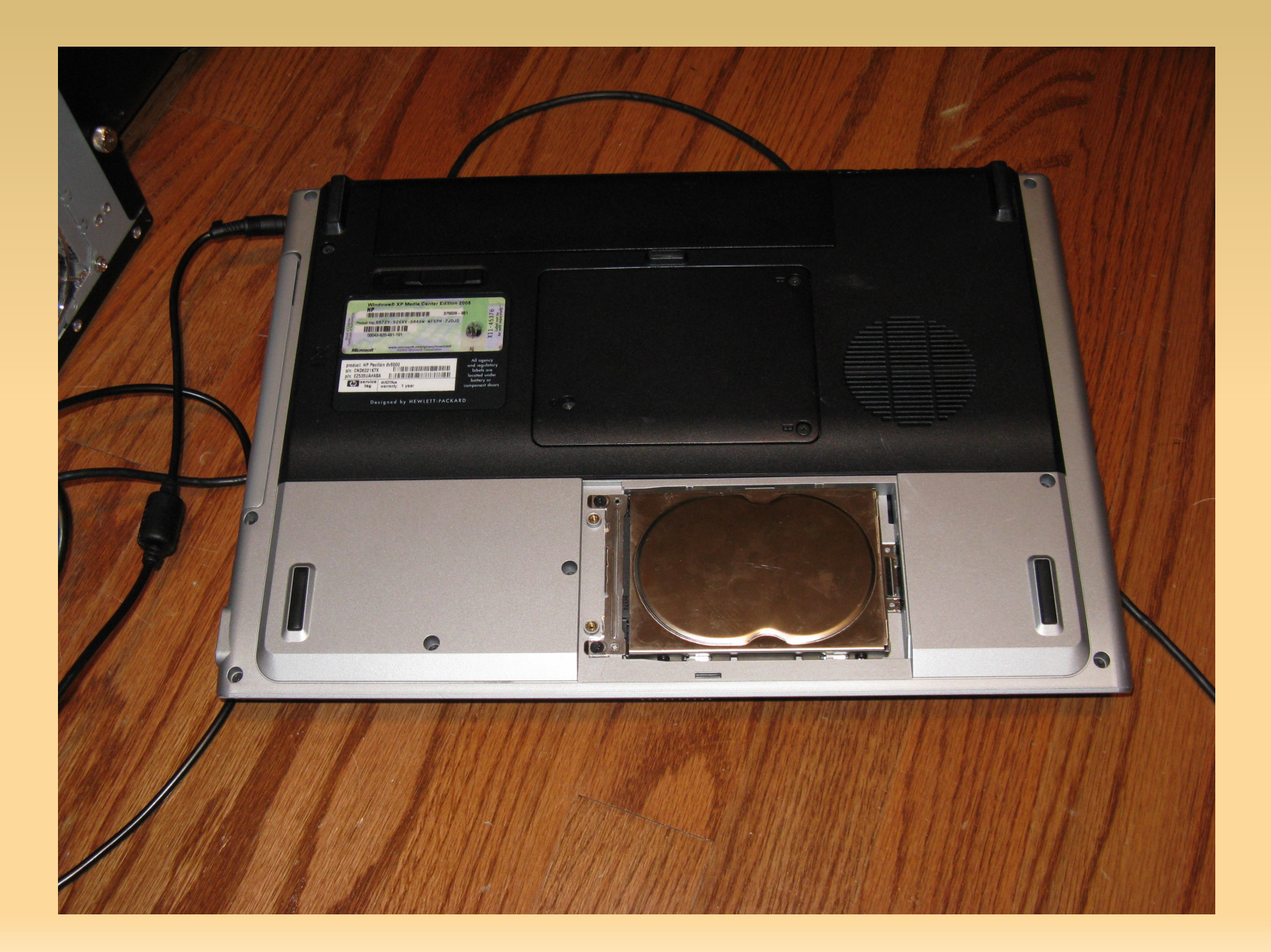

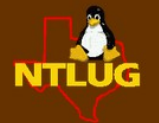

#### **Remove Old Hard-drive**

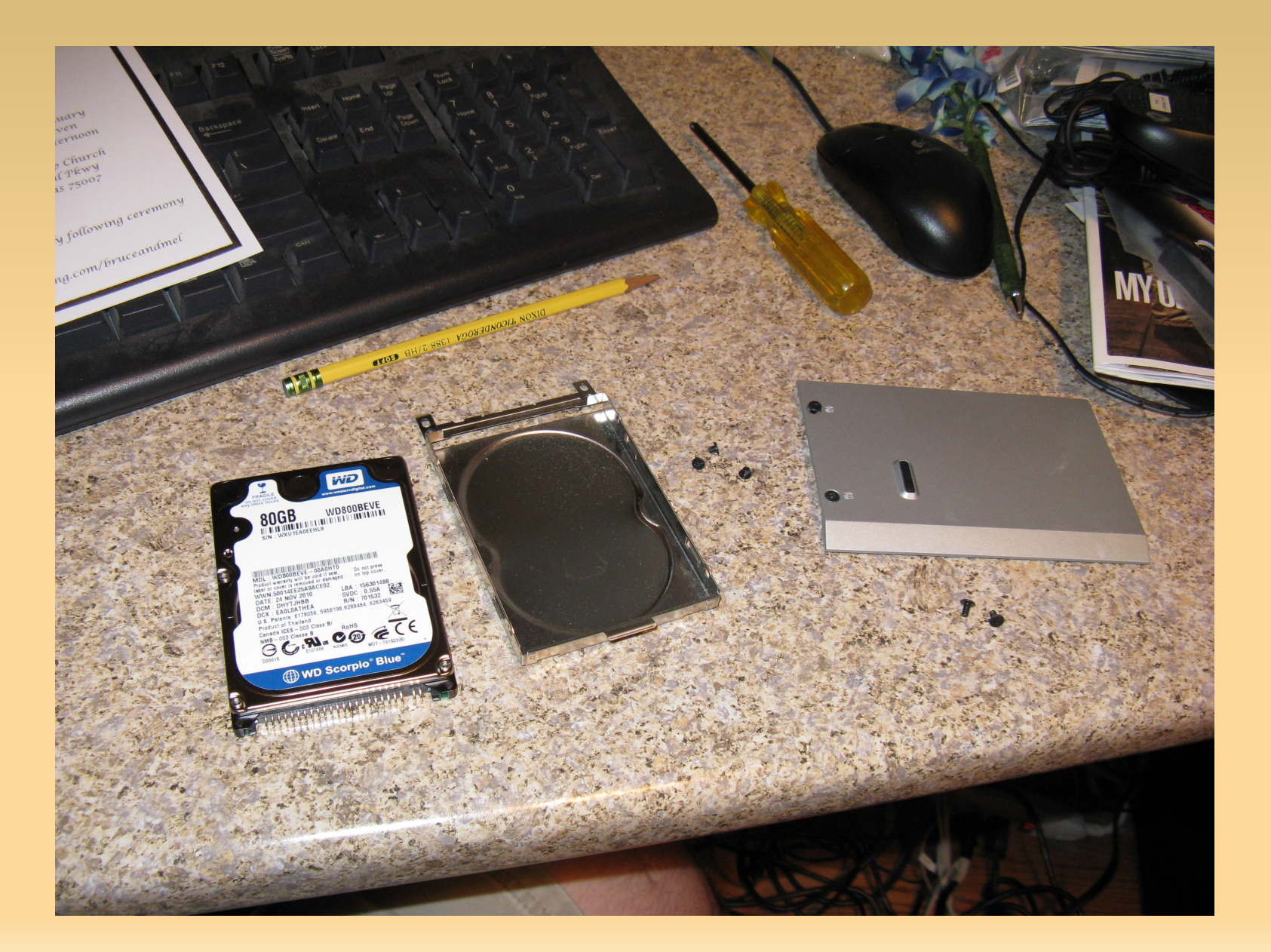

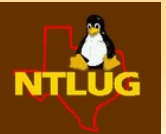

#### **Connect to 'surrogate' mother computer**

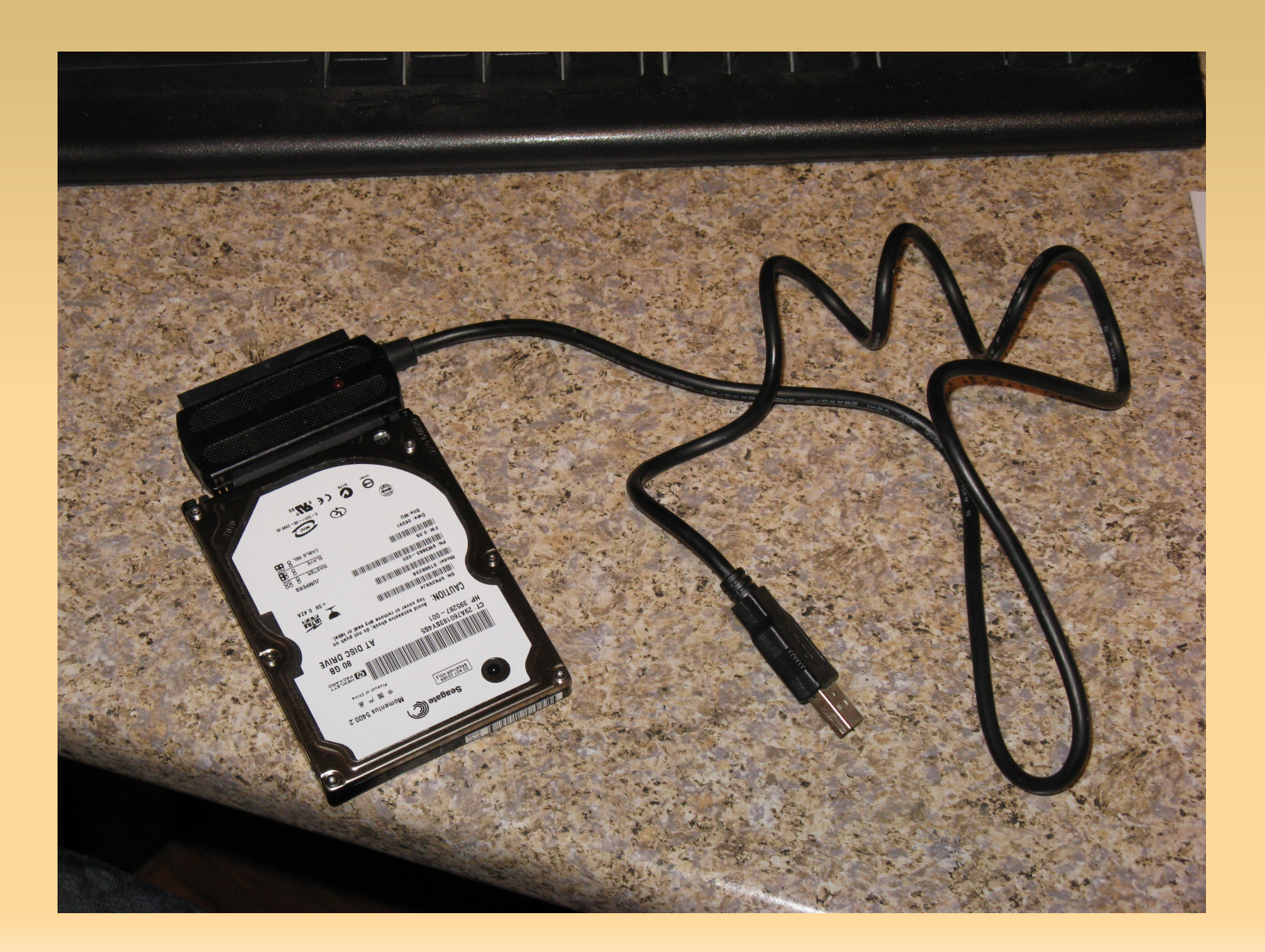

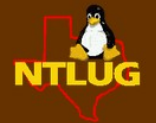

## Copy master-boot and/or partition table

dsimmons@daves-LinuxMint10 ~ \$ dmesg

[ 871.980620] Initializing USB Mass Storage driver... 871.980934] scsi10 : usb-storage 1-6:1.0 871.981222] usbcore: registered new interface driver usb-storage 871.981228] USB Mass Storage support registered. 872.984891] scsi 10:0:0:0: Direct-Access ST98823A 5PK0V8J4 PQ: 0 ANSI: 2 CCS 872.985942] sd 10:0:0:0: Attached scsi generic sg5 type 0 872.986742] sd 10:0:0:0: [sdd] 156301488 512-byte logical blocks: (80.0 GB/74.5 GiB) 872.988622] sd 10:0:0:0: [sdd] Write Protect is off 872.988632] sd 10:0:0:0: [sdd] Mode Sense: 00 38 00 00 872.988638] sd 10:0:0:0: [sdd] Assuming drive cache: write through [872.991110] sd 10:0:0:0: [sdd] Assuming drive cache: write through 872.991124] sdd: sdd1 sdd2 sdd3 873.011123] sd 10:0:0:0: [sdd] Assuming drive cache: write through 873.011134] sd 10:0:0:0: [sdd] Attached SCSI disk

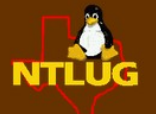

# Copy master-boot and/or partition table

dsimmons@daves-LinuxMint10 ~ \$ sudo fdisk /dev/sdd

WARNING: DOS-compatible mode is deprecated. It's strongly recommended to switch off the mode (command 'c') and change display units to sectors (command 'u').

Command (m for help): **p** 

Disk /dev/sdd: 80.0 GB, 80026361856 bytes 255 heads, 63 sectors/track, 9729 cylinders Units = cylinders of 16065 \* 512 = 8225280 bytes Sector size (logical/physical): 512 bytes / 512 bytes I/O size (minimum/optimal): 512 bytes / 512 bytes Disk identifier: 0x16351635

| Device Boot | Start | End  | Blocks   | Id | System          |
|-------------|-------|------|----------|----|-----------------|
| /dev/sdd1 * | 1     | 7935 | 63737856 | 7  | HPFS/NTFS       |
| /dev/sdd2   | 7937  | 9598 | 13350015 | С  | W95 FAT32 (LBA) |
| /dev/sdd3   | 9599  | 9729 | 1052257+ | d7 | Unknown         |

Command (m for help): q

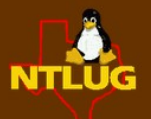

# Copy master-boot and/or partition table

The Master Boot Record (MBR) of the hard-drive is it's 'Table of Contents'

- where to find Boot & in what order
- also contains the partition table

For the new disk to boot, we must copy the boot code from the Master Boot Record (MBR) to the new disk.

The MBR is on the first sector of the disk, and is split into three parts:

Boot Code (446 bytes) Partition Table (64 bytes) Boot Code Signature = 55aa (2 bytes)

\*\*Only Copy the boot code\*\* dsimmons@LinuxMint10 ~ \$ **sudo dd if=/dev/sdd of=./master\_boot\_record bs=446 count=1** 

\*\*Copy the boot code AND partition table\*\* dsimmons@LinuxMint10 ~ \$ **sudo dd if=/dev/sdd of=./master\_boot\_record bs=512 count=1** 

Result on screen: 1+0 records in 1+0 records out 512 bytes (512 B) copied, 0.00133906 s, 382 kB/s

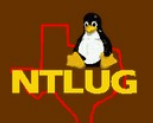

### **Copy restore partitions**

In this case – two partitions are needed:

dsimmons@LinuxMint10 ~ \$ sudo dd if=/dev/sdd2 of=./was\_sdd2.img

2104515+0 records in 2104515+0 records out 1077511680 bytes (1.1 GB) copied, 40.8676 s, 26.4 MB/s

Do the same with the old sdd3 partition – so that we have captured three files:

master\_boot\_record was\_sdd2.img was\_sdd3.img

\*\* Connect New Hard-drive - but be sure to 'unmount' old hard-drive first \*\*

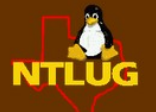

#### **Restore MBR to new drive**

dsimmons@daves-LinuxMint10 ~ \$ **sudo fdisk** /**dev/sdd** [sudo] password for dsimmons: Device contains neither a valid DOS partition table, nor Sun, SGI or OSF disklabel Building a new DOS disklabel with disk identifier 0xe6c0a0e0. Changes will remain in memory only, until you decide to write them. After that, of course, the previous content won't be recoverable.

Warning: invalid flag 0x0000 of partition table 4 will be corrected by w(rite)

WARNING: DOS-compatible mode is deprecated. It's strongly recommended to switch off the mode (command 'c') and change display units to sectors (command 'u').

Command (m for help): p

Disk /dev/sdd: 80.0 GB, 80026361856 bytes 255 heads, 63 sectors/track, 9729 cylinders Units = cylinders of 16065 \* 512 = 8225280 bytes Sector size (logical/physical): 512 bytes / 512 bytes I/O size (minimum/optimal): 512 bytes / 512 bytes Disk identifier: 0xe6c0a0e0

Device Boot Start End Blocks Id System

Command (m for help): q

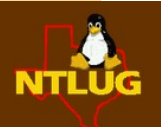

#### **Restore MBR to new drive**

dsimmons@daves-LinuxMint10 ~/Bethanys\_Disk \$ sudo dd if=./master\_boot\_record of=/dev/sdd bs=512 count=1

1+0 records in 1+0 records out 512 bytes (512 B) copied, 0.00133906 s, 382 kB/s

dsimmons@daves-LinuxMint10 ~/Bethanys\_Disk \$ sudo fdisk /dev/sdd

WARNING: DOS-compatible mode is deprecated. It's strongly recommended to switch off the mode (command 'c') and change display units to sectors (command 'u').

Command (m for help): **p** 

Disk /dev/sdd: 80.0 GB, 80026361856 bytes 255 heads, 63 sectors/track, 9729 cylinders Units = cylinders of 16065 \* 512 = 8225280 bytes Sector size (logical/physical): 512 bytes / 512 bytes I/O size (minimum/optimal): 512 bytes / 512 bytes Disk identifier: 0x16351635

| Device Boot | Start | End Blo    | ocks Id S | ystem           |
|-------------|-------|------------|-----------|-----------------|
| /dev/sdd1 * | 1     | 7935 63737 | 7856 7 H  | IPFS/NTFS       |
| /dev/sdd2   | 7937  | 9598 133   | 50015 c   | W95 FAT32 (LBA) |
| v/sdd3      | 9599  | 9729 105   | 52257+ d7 | Unknown         |

mmand (m for help): **q** 

NTLU

## Copy old restore partitions..but!

dsimmons@daves-LinuxMint10 ~/Bethanys\_Disk \$ sudo dd if=./was\_sdd3.img of=/dev/sdd3 dd: writing to `/dev/sdd3': No space left on device 1+0 records in 0+0 records out 0 bytes (0 B) copied, 0.000508487 s, 0.0 kB/s

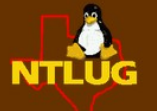

## Copy old restore partitions..but!

dsimmons@daves-LinuxMint10 ~/Bethanys\_Disk \$ sudo dd if=./was\_sdd3.img of=/dev/sdd3 dd: writing to `/dev/sdd3': No space left on device 1+0 records in 0+0 records out 0 bytes (0 B) copied, 0.000508487 s, 0.0 kB/s

dsimmons@daves-LinuxMint10 ~/Bethanys\_Disk # fdisk /dev/sdd Command (m for help): w The partition table has been altered! Calling ioctl() to re-read partition table. Syncing disks. Command (m for help): q

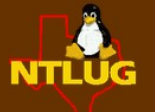

## Copy old restore partitions..but!

dsimmons@daves-LinuxMint10 ~/Bethanys\_Disk \$ sudo dd if=./was\_sdd3.img of=/dev/sdd3 dd: writing to `/dev/sdd3': No space left on device 1+0 records in 0+0 records out 0 bytes (0 B) copied, 0.000508487 s, 0.0 kB/s

dsimmons@daves-LinuxMint10 ~/Bethanys\_Disk # fdisk /dev/sdd Command (m for help): w The partition table has been altered! Calling ioctl() to re-read partition table. Syncing disks. Command (m for help): q

dsimmons@daves-LinuxMint10 ~/Bethanys\_Disk # sudo dd if=./was\_sdd3.img of=/dev/sdd3 2104515+0 records in 2104515+0 records out 1077511680 bytes (1.1 GB) copied, 40.8676 s, 26.4 MB/s

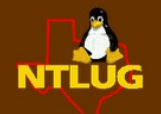

### How to see write progess?

Open a new terminal window and issue the following command:

```
dsimmons@daves-LinuxMint10 ~ $ sudo pkill -SIGUSR1 ^dd$
```

What you'll see in the original, 'dd' command window:

163849+0 records in 163849+0 records out 83890688 bytes (84 MB) copied, 46.7219 s, 1.8 MB/s

233925+0 records in 233925+0 records out 119769600 bytes (120 MB) copied, 64.5306 s, 1.9 MB/s

263363+0 records in 263363+0 records out

134841856 bytes (135 MB) copied, 74.5834 s, 1.8 MB/s 885995+0 records in 885995+0 records out

453629440 bytes (454 MB) copied, 251.554 s, 1.8 MB/s 2238447+0 records in

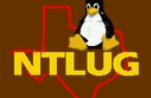

8447+0 records out

#### **Restore Original OS**

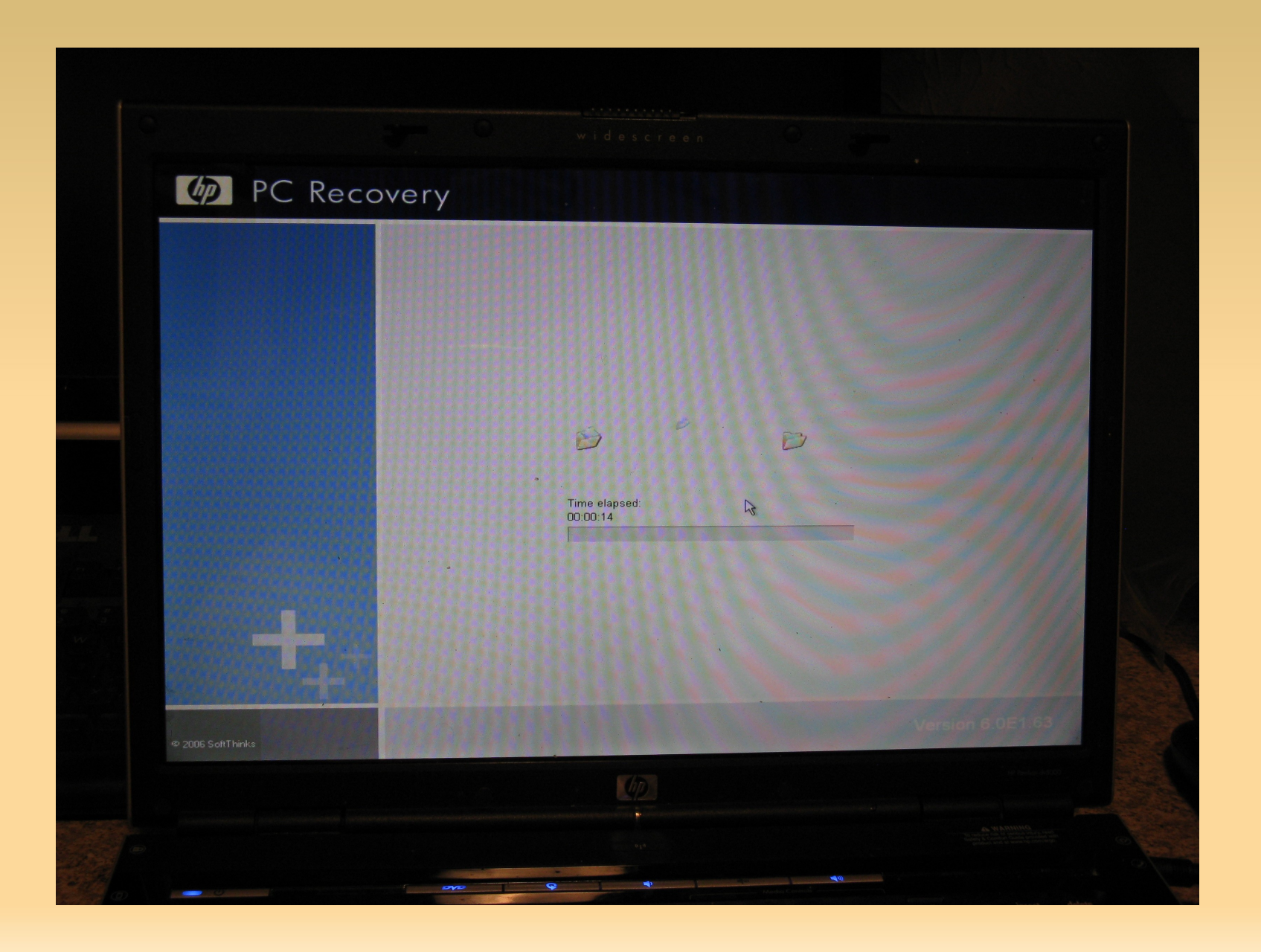

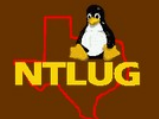

### Info source & additional info

#### http://www.nilbus.com/linux/disk-copy.php

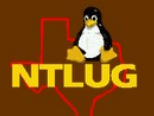